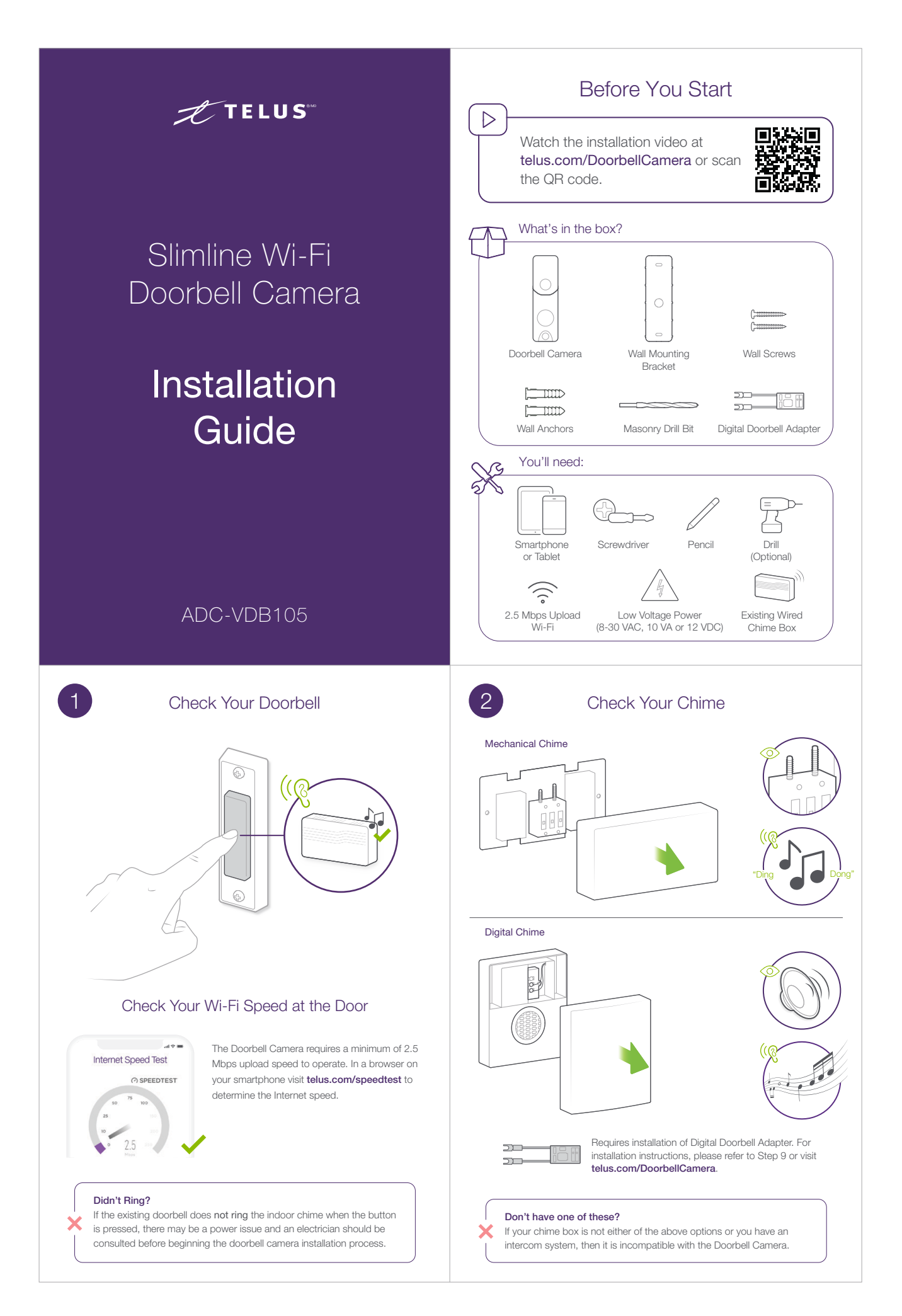

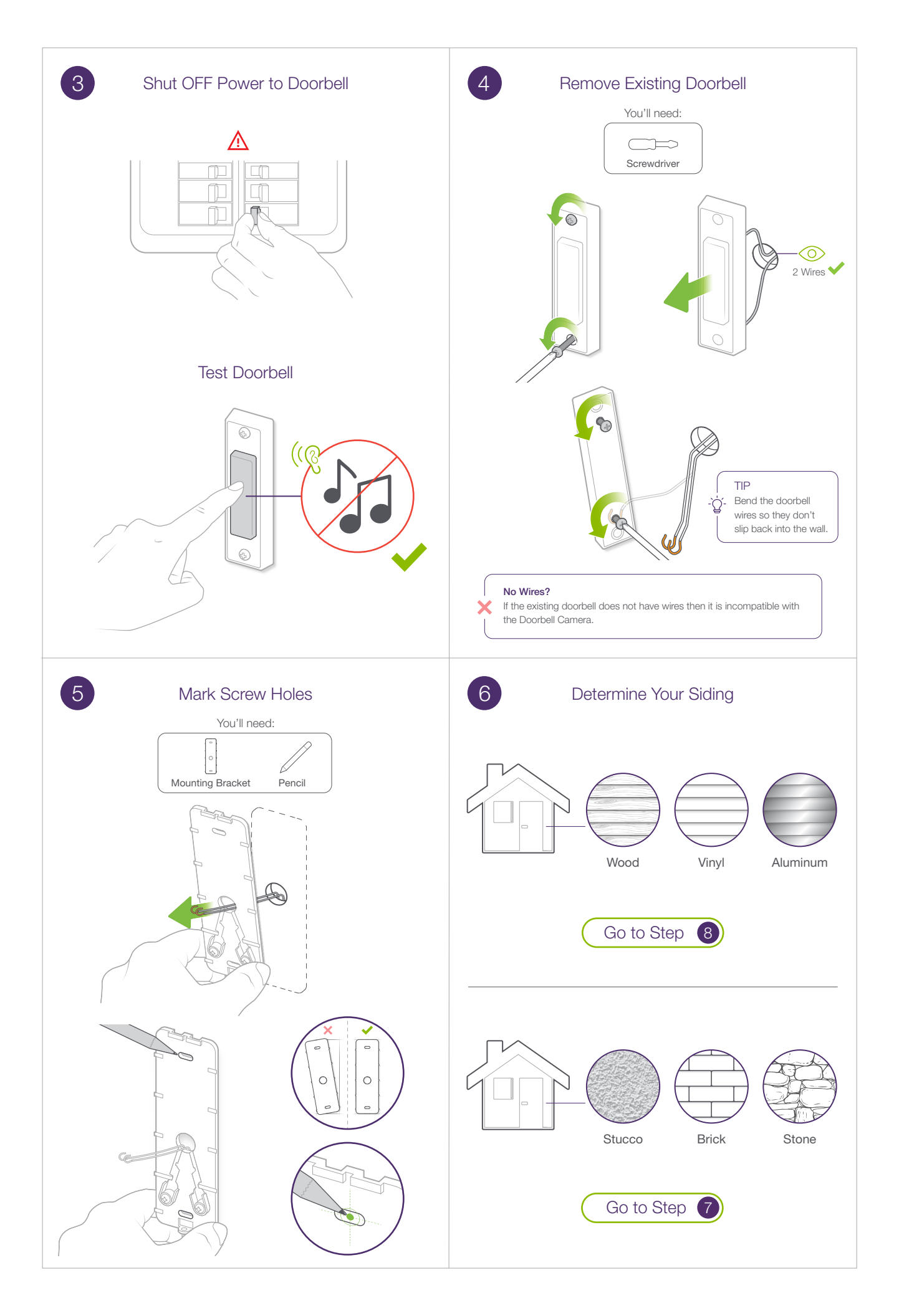

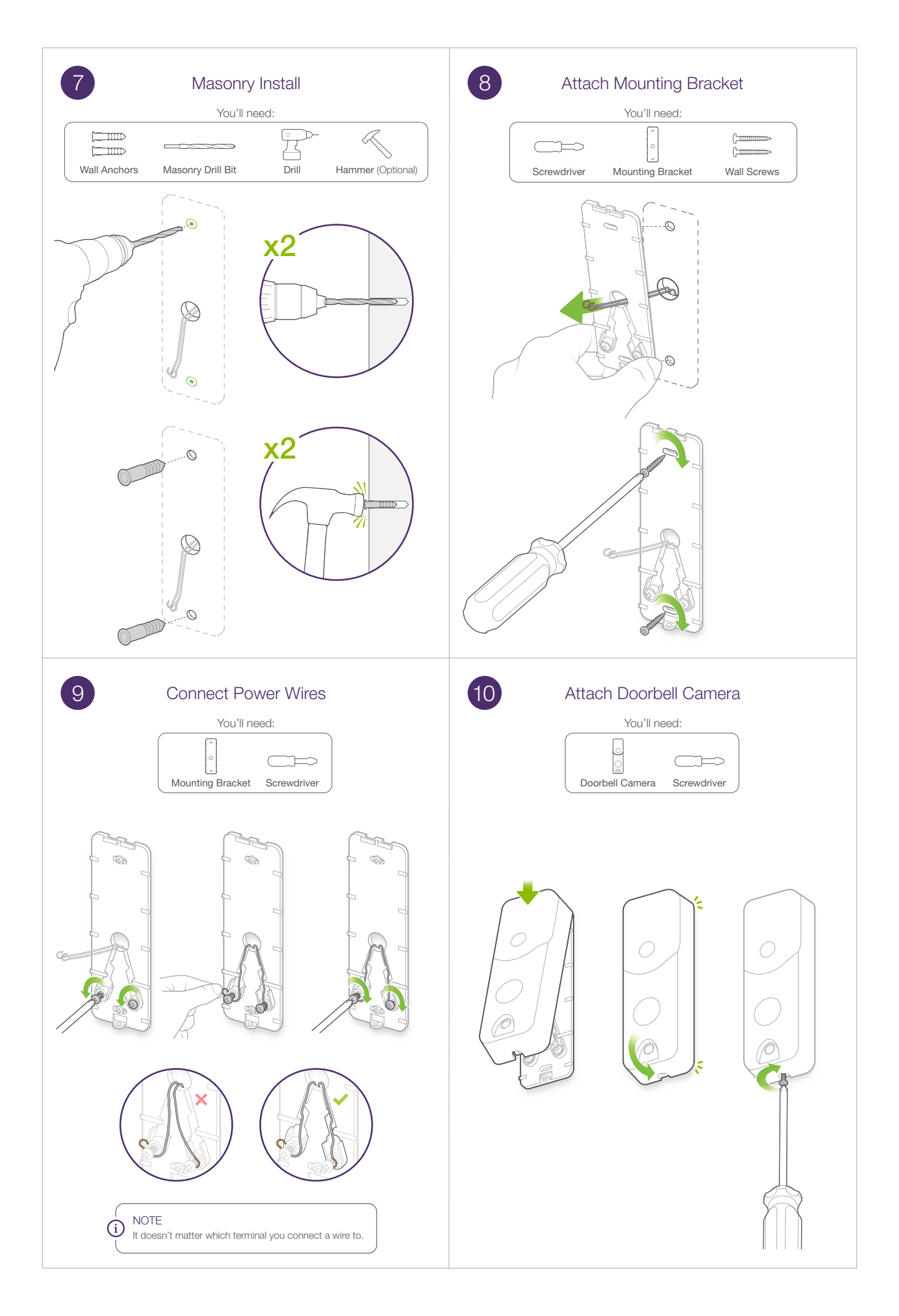

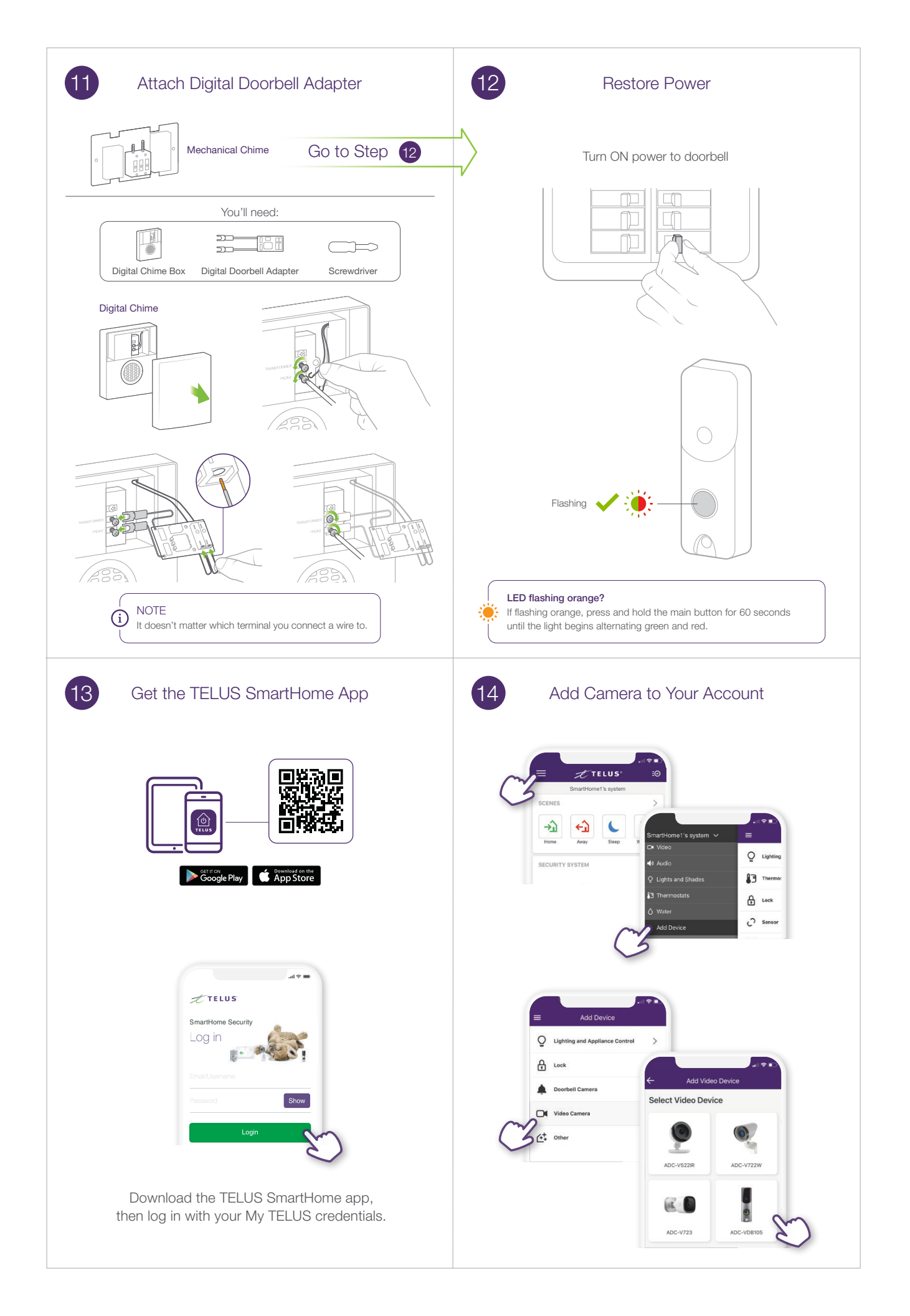

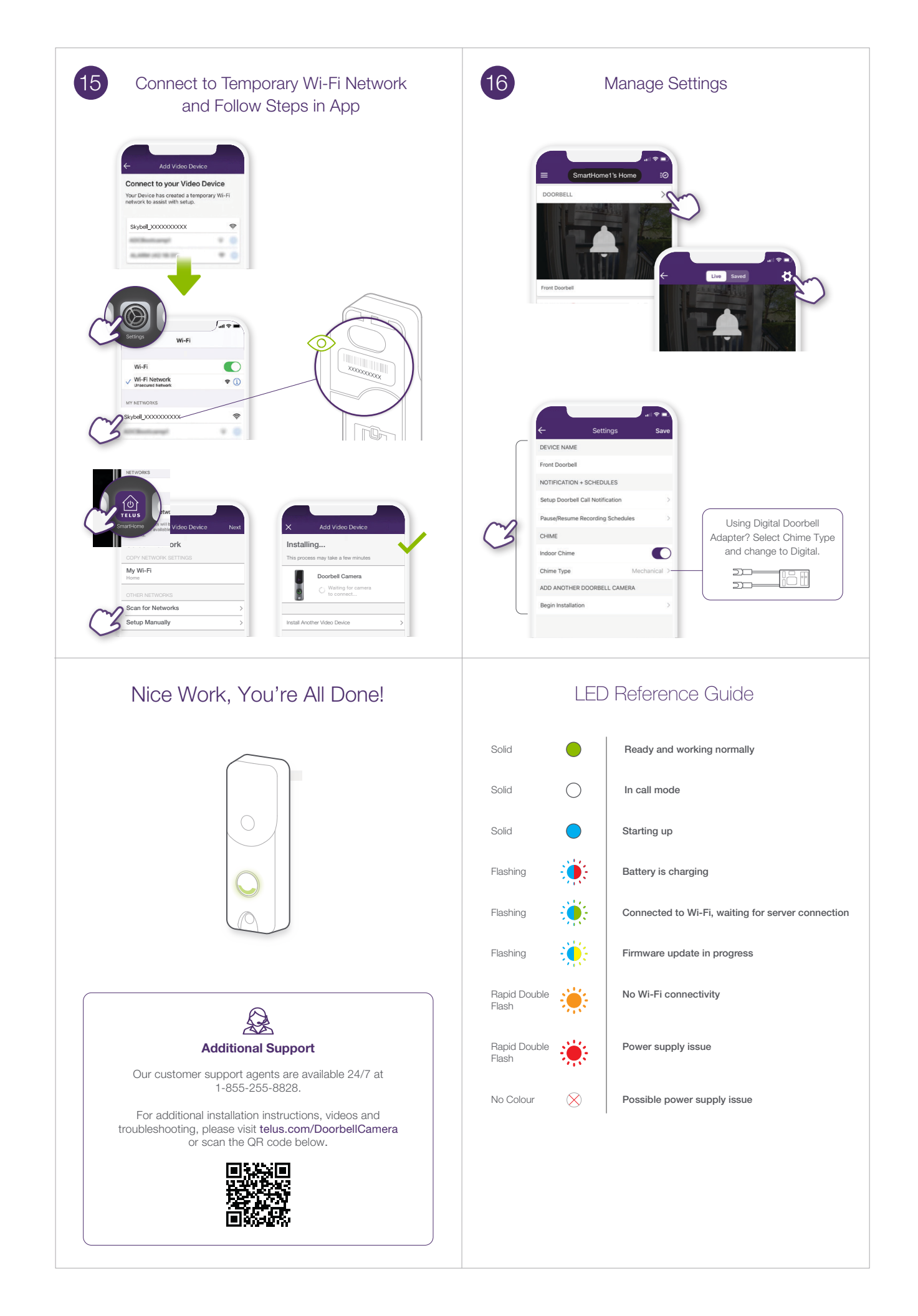

## Troubleshooting Guide

Flashing

Flashing • Wi-Fi access point mode Press and hold the main button for 60 seconds until flashing, then release.

Entering troubleshooting modes Continue to press and hold the main button for troubleshooting steps below.

Flashing

Flashing

**Power cycle** Press and hold the main button for 70 seconds until flashing, then release.

## Factory reset

Removes previously saved settings from camera. Press and hold the main button for 80 seconds until flashing, then release.